# WALD-WIKI DOKUMENTATION **NEWSLETTER NUTZER**

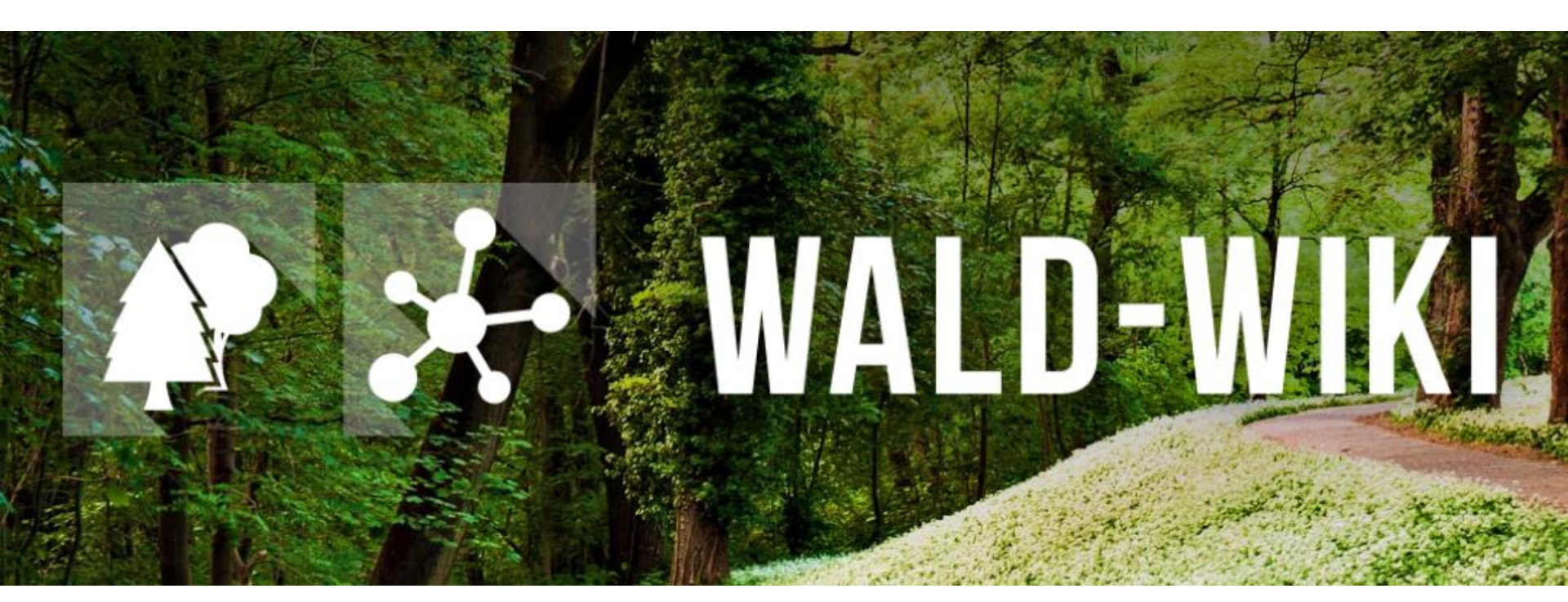

Das Verbundprojekt "WIKI-Web2.0 für das Kompetenz-Netzwerk Klimawandel, Krisenmanagement und Transformation in Waldökosystemen" (WIKI4KoNeKKTiW) wird im Rahmen des Waldklimafonds aufgrund eines Beschlusses des deutschen Bundestags durch das Bundesministerium für Ernährung und Landwirtschaft und das Bundesministerium für Umwelt, Naturschutz, Bau und Reaktorsicherheit gefördert.

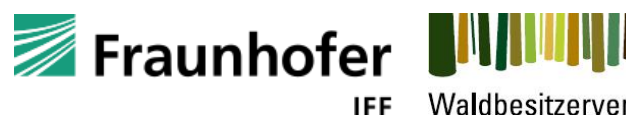

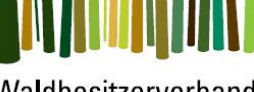

Waldbesitzerverband Sachsen-Anhalt

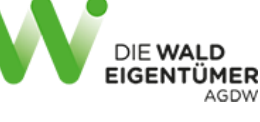

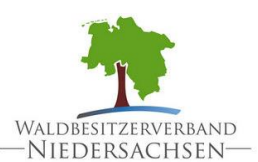

Forstliche Versuchs-und Forschungsanstalt Baden-Württemberg

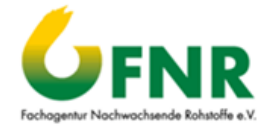

# Nutzung der "Newsletter" - Funktion im WALD-WIKI Zugangsmöglichkeiten

- Die "Newsletter" Funktion ist für alle Nutzenden des WALD-WIKI, d. h. auch für diejenigen ohne Anmeldung, nutzbar und im öffentlichen Bereich verfügbar.
- Zugangsmöglichkeit zu dieser Funktion ist in der rechten Sidebar.

|          | ×                                   |
|----------|-------------------------------------|
| D        | Betriebswirtschaft, Recht & Politik |
| ۵        | Wald & Gesellschaft                 |
| WAI      | D-WIKI   Forum                      |
| 린        | Forum                               |
| <b>P</b> | Foren-Feed                          |
| WAL      | D-WIKI   Meldesystem                |
| ۲        | Meldesystem                         |
| WAL      | D-WIKI   Funktionen                 |
|          | Kalender                            |
| 2        | Adressen A-Z                        |
|          | News                                |
| ۲        | Newsletter                          |
| \$       | Web-Seminare                        |
| $\sim$   | Kontakt                             |

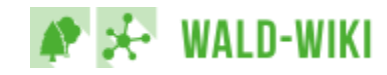

## Nutzung der "Newsletter" - Funktion im WALD-WIKI Abonnieren von Newsletter

- Über die WALD-WIKI-Seite "Newsletter" haben Nutzende zum einen die Möglichkeit, die aktuell im WALD-WIKI angebotenen Newsletter zu abonnieren und sich vom Empfang bereits abonnierter Newsletter abzumelden (vgl. Nr. 1).
- Zum Anderen besteht hier auch die Möglichkeit, veröffentlichte Newsletter der Vergangenheit nachzulesen (vgl. Nr. 2).
- Über die Verfügbarkeit bereits versendeter Newsletter in der Historie (z. B. Dauer der Verfügbarkeit) entscheidet dabei die zentrale Redaktion des WALD-WIKI.

| Newsletter                                                                                                    |                 |
|----------------------------------------------------------------------------------------------------|-----------------|
| Über diese Seite des WALD-WIKI können Sie Newsletter der WALD-WIKI-Redaktion abonnieren und wieder abbestellen sowie die aktuellen und früheren Newsletter einsehen. Den Artikeln im Newsletter liegen grundsätzlich im WALD-WIKI seibst zugrunde, die über Links im Newsletter aufrufbar sind. | imer Artikel im |
| Sonderfälle sind hingegen Waldschutznewsletter. Sie fassen informationen der für den Forstschutz zuständigen staatlichen Stellen zusammen und müssen keinen Verweis zu einem WALD-Wilki-Artikel haben.                                                                                          |                 |
| Hinweise zur Nutzung der Newsletter-Funktion des WALD-Wiki linden Sie hier. Hilfestellungen und Anleitungen                                                                                                    |                 |
| An- und Abmelden von Newslettern                                                                                                    | 🖌 Bearbeiten    |
| 1<br>Wenn Sie einen oder mehrere Newsletter abonnieren oder abbestellen wollen, klicken Sie bitte auf den folgenden Link:<br>Anmeldung/Abmeldung unserer Newsletter                                                                                                    |                 |
| Bereits veröffentlichte Newsletter finden Sie hier:<br>2<br>• Waldschutz-Newsletter<br>• WALD-WIKI-Newsletter                                                                                                    | ✓ Bearbeiten    |
|                                                                                                    | ✓ Bearbeiten    |
| Deutschland                                                                                                    |                 |

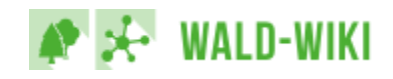

## Nutzung der Newsletter-Funktion im WALD-WIKI Newsletter anmelden/abmelden

- Auf der Seite zum An- und Abmelden von Newsletter können sich Nutzende für den Empfang einzelner oder gleichzeitig mehrerer Newsletter des WALD-WIKI durch Klick auf die entsprechenden Schaltflächen anmelden bzw. abmelden.
- Hierzu sind die gewünschten Newsletter auszuwählen (vgl. Nr. 1) und eine gültige E-Mail-Adresse anzugeben (vgl. Nr. 2).
- Beim Anmelden von Newslettern ist das Akzeptieren der Nutzungsbedingungen durch die Nutzenden verpflichtend (vgl. Nr. 3).

#### 

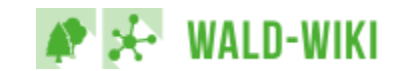

Deutschland

1

 $\checkmark$ 

3

## Nutzung der "Newsletter" - Funktion im WALD-WIKI Beispiel Newsletter-Anmeldung

 Nach dem Absenden der An- bzw. Abmeldung des Newsletters werden Nutzende zunächst auf eine Antwortseite weitergeleitet.

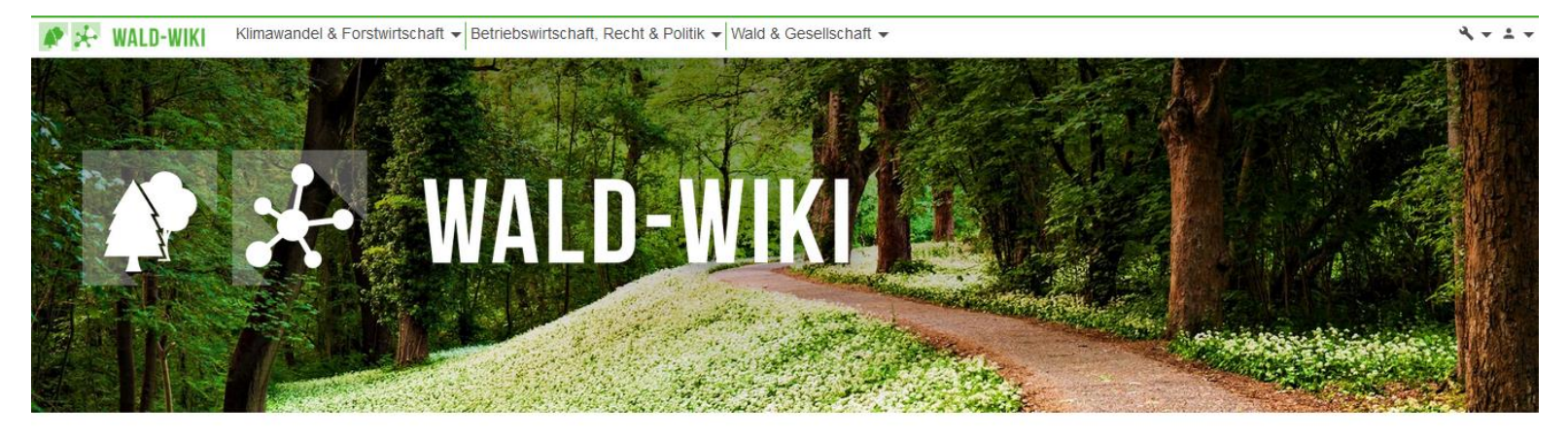

bie Plattform für Ihr Wissen und Ihren Wald

## Danke für Ihre Newsletter-Anmeldung

Zur Bestätigung der Aktion erhalten Sie eine Nachricht an die angegebene E-Mail-Adresse.

Sie werden der Empfängerliste der/des Newsletter/s hinzugefügt, wenn Sie den dort angegebenen Link bestätigen.

Deutschland

< 🛤 👼

### WALD-WIKI | Suche

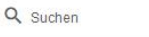

#### WALD-WIKI

Klimawandel & Forstwirtschaft

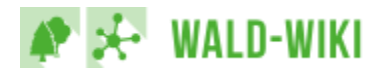

## Nutzung der "Newsletter" - Funktion im WALD-WIKI Bestätigungslink

- Parallel erhalten Nutzende auf die angegebene E-Mail-Adresse eine Nachricht mit einem Bestätigungslink. Erst nach der Bestätigung ist das Abonnement aktiv.
- Der Ablauf für eine Newsletter-Abmeldung folgt den gleichen Schritten.

| 省 Neu 🔻 🚑 Antwort 🔻 🐗 Allen antworten 🔻 🖷 Weiterleiten 👻 📄 🔻 🍺 🖈 🍿 Anzeigen 👻 🍳 🔻 Mehr 🛪 Anrufen! 💐 Weiterleiten                                |                                             |  |  |  |
|----------------------------------------------------------------------------------------------------|---------------------------------------------|--|--|--|
| I Newsletteranmeldung für Newsletter "newsletter" noreply                                                                                       | 10.05.2019 11:15<br><u>Details anzeigen</u> |  |  |  |
| Hallo,                                                                                                    | ~                                           |  |  |  |
| Sie haben im WALD-WIKI folgende Newsletter abonniert: newsletter                                                                                |                                             |  |  |  |
| Um die Newsletter-Anmeldung zu bestätigen und abzuschließen, klicken Sie bitte auf folgenden Link:                                              |                                             |  |  |  |
| Anmeldung bestätigen                                                                                                    |                                             |  |  |  |
| Sie werden den Newsletter dann regelmäßig erhalten.                                                                                             |                                             |  |  |  |
| Sollten Sie die Newsletter-Anmeldung nicht oder fälschlicher Weise angefordert haben, ignorieren Sie bitte den Link und löschen Sie diese Mail. |                                             |  |  |  |
|                                                                                                    |                                             |  |  |  |

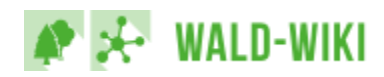

## Nutzung der "Newsletter" - Funktion im WALD-WIKI Bestätigungs-Mail

 Nutzende, die diese Nachricht per E-Mail erhalten und den Newsletter selbst an- bzw. abgemeldet haben, können die An-/Abmeldung durch Klicken auf den Link abschließen und erhalten in einem sich neu öffnenden Browserfenster die Benachrichtigung zur erfolgreichen An- bzw. Abmeldung (wie in der Abbildung dargestellt).

Sie haben sich erfolgreich für den Newsletter angemeldet. <u>Hier</u> geht's weiter zum WALD-WIKI.

- Nutzende, die nach einer Newsletter-an-/abmeldung keine E-Mail erhalten, haben u. U. einen Eingabefehler bei der E-Mail-Adresse gemacht und sollten den Anmeldevorgang wiederholen oder einen Blick in ihr Spam-Postfach werfen.
- Nutzende, die selbst keine entsprechende An-/Abmeldung vorgenommen haben, sollten die E-Mail ignorieren und löschen. Eine Benutzung des Bestätigungslinks würde Sie ungewollter Weise in den Newsletter-Verteiler aufnehmen bzw. davon abmelden.

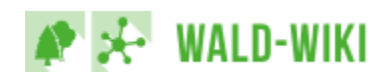